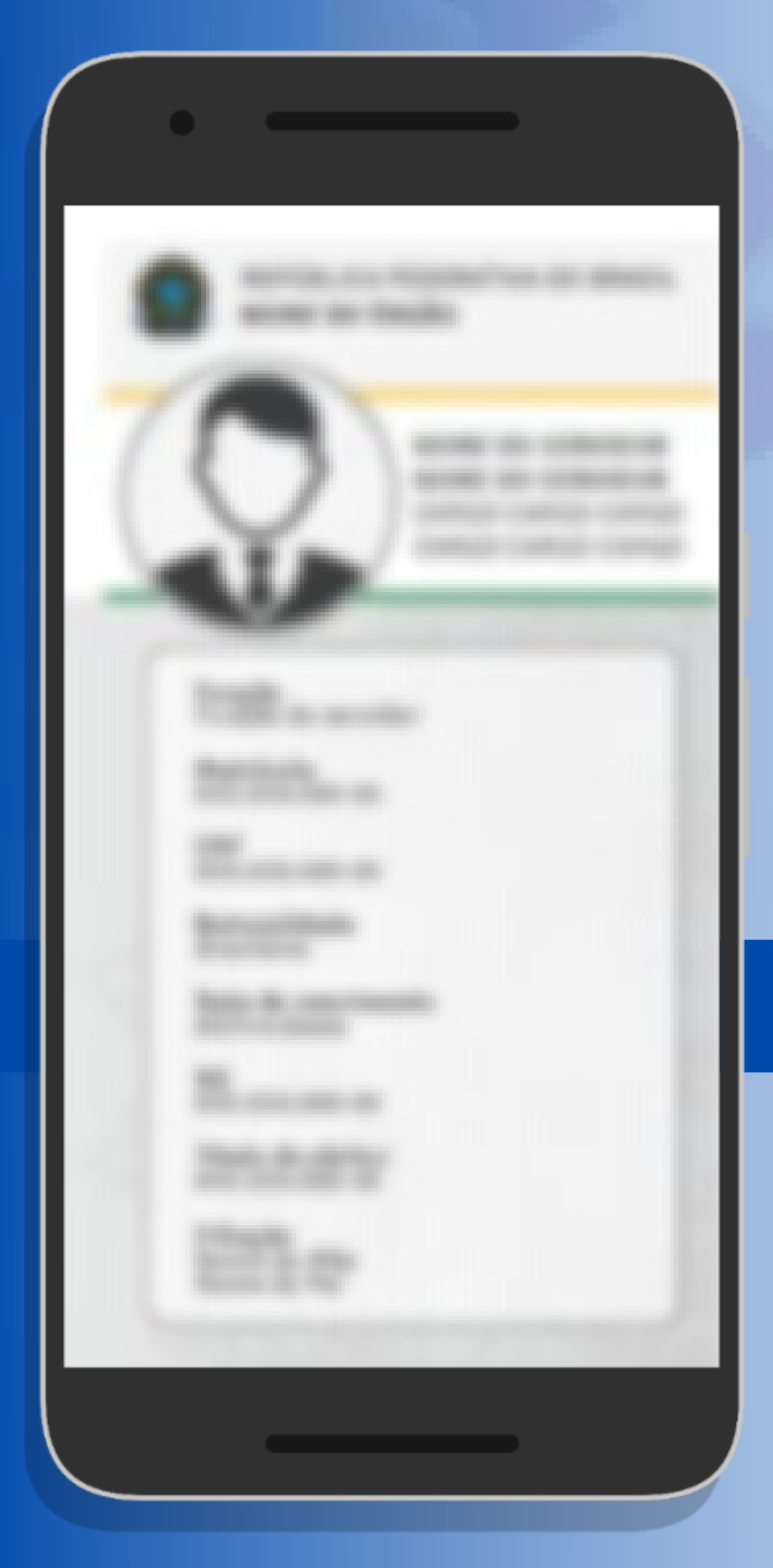

# Carteira Funcional DIGITAL

Tutorial de Acesso

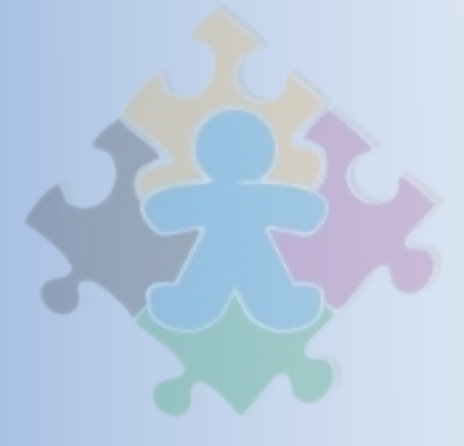

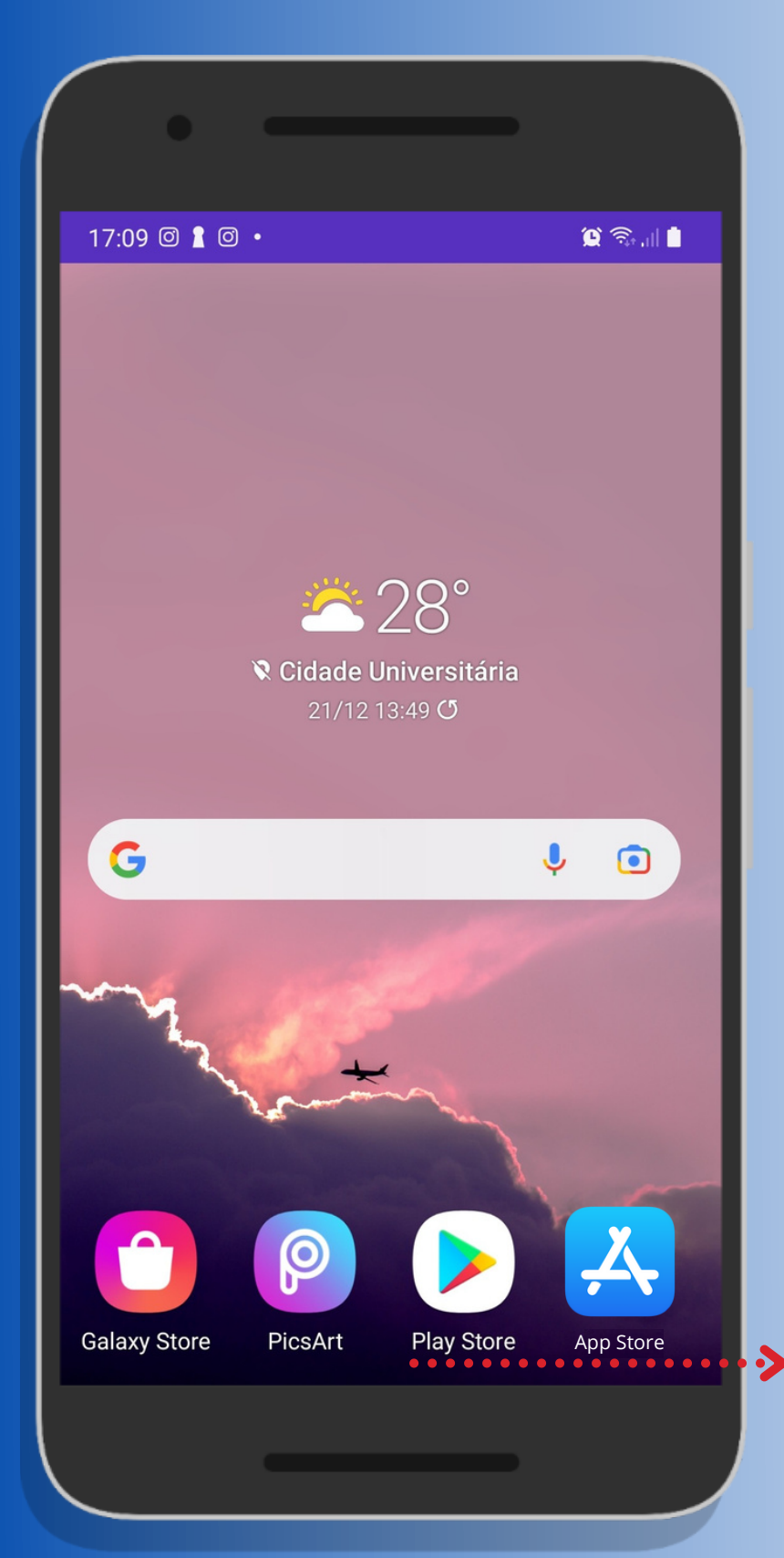

Acesse a "Play Store" ou "App Store" para baixar o aplicativo "SouGov".

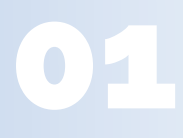

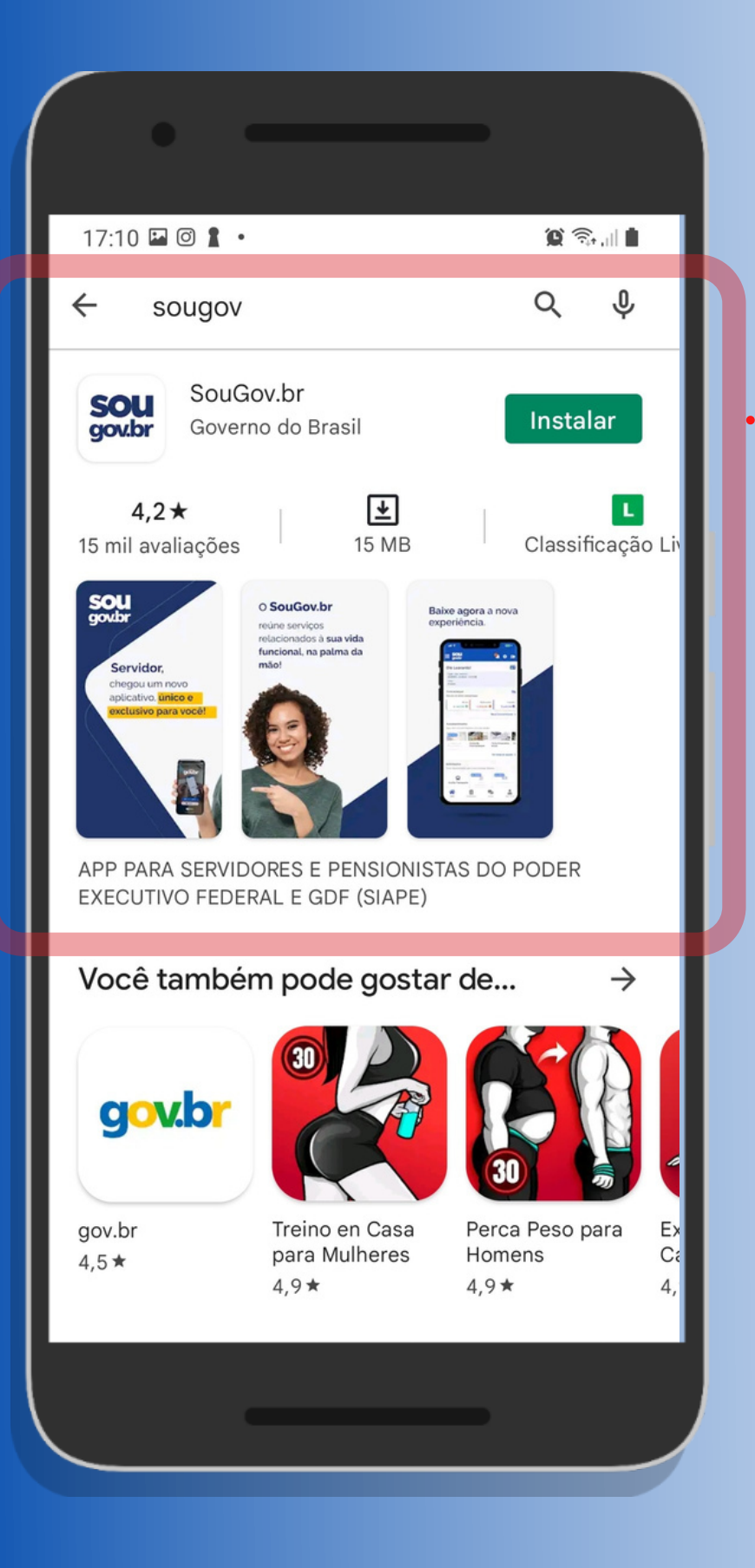

Na barra de busca, digite: "SouGov". Instale o aplicativo.

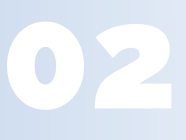

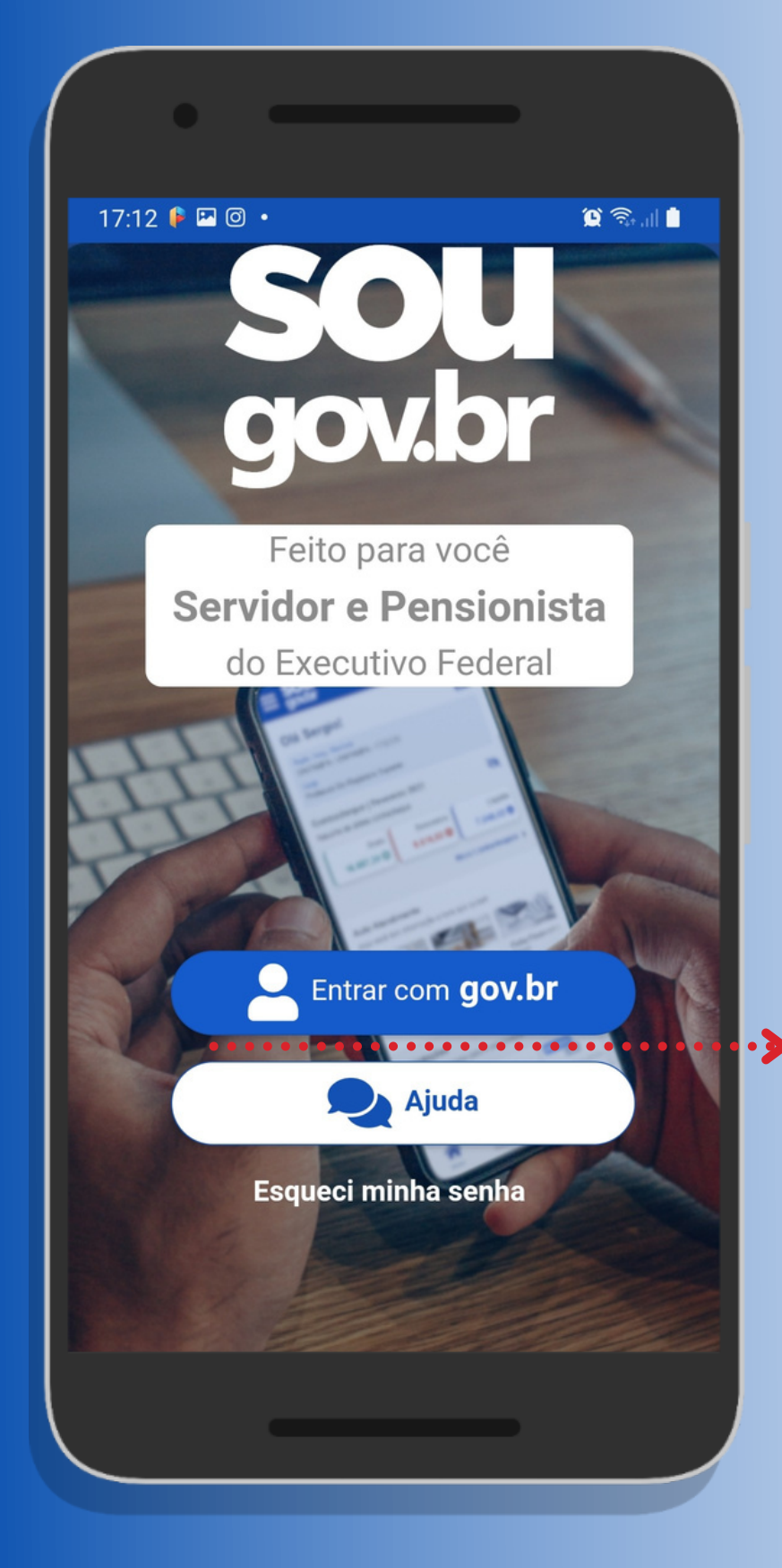

Abra o aplicativo e *clique* no botão: **"Entrar com gov.br**"

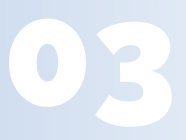

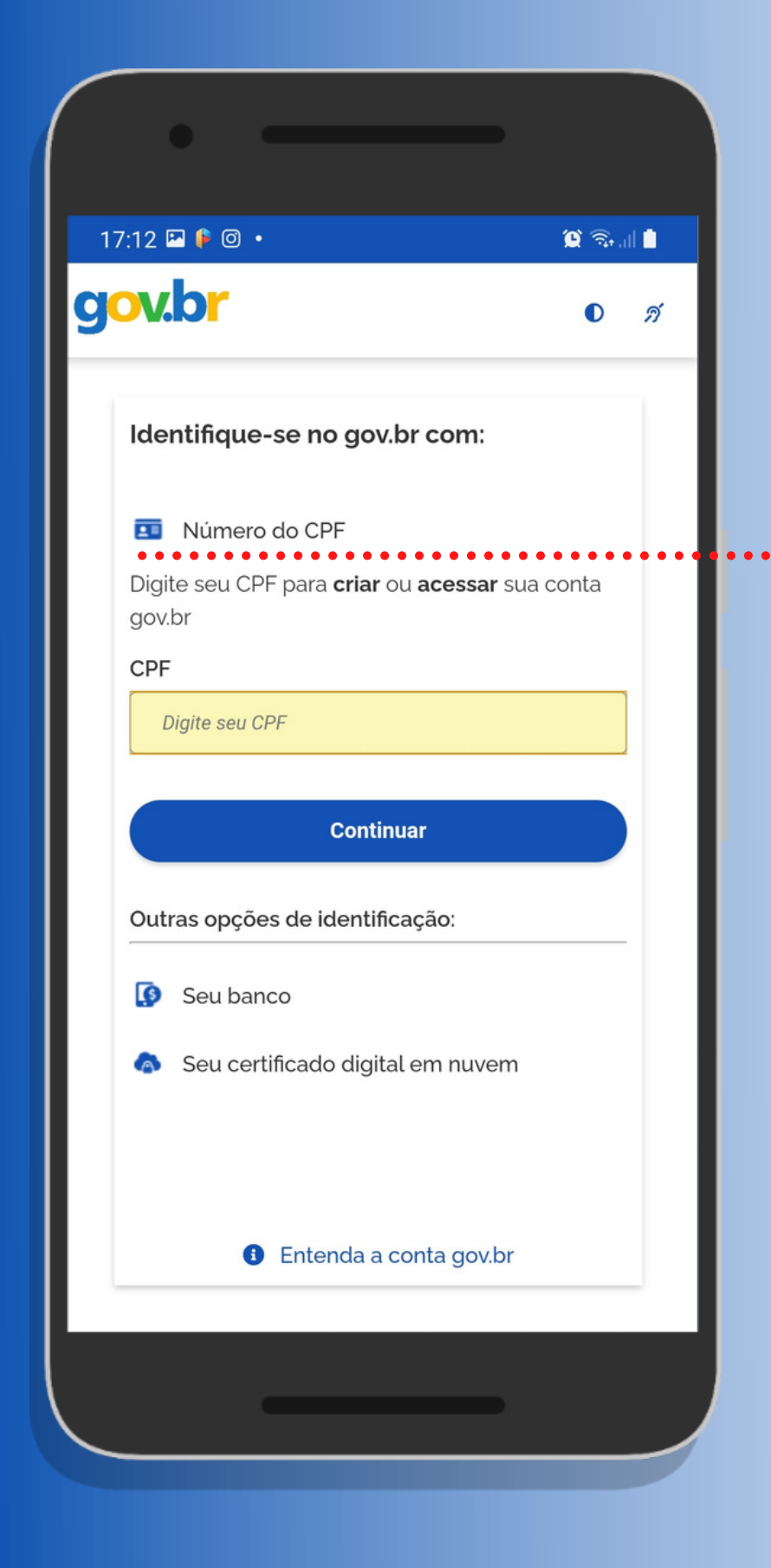

 a) Escolha a opção de identificação com o CPF e siga as instruções.

> b) Já cadastrado, faça o login utilizando o número do seu CPF e *clique* em Continuar.

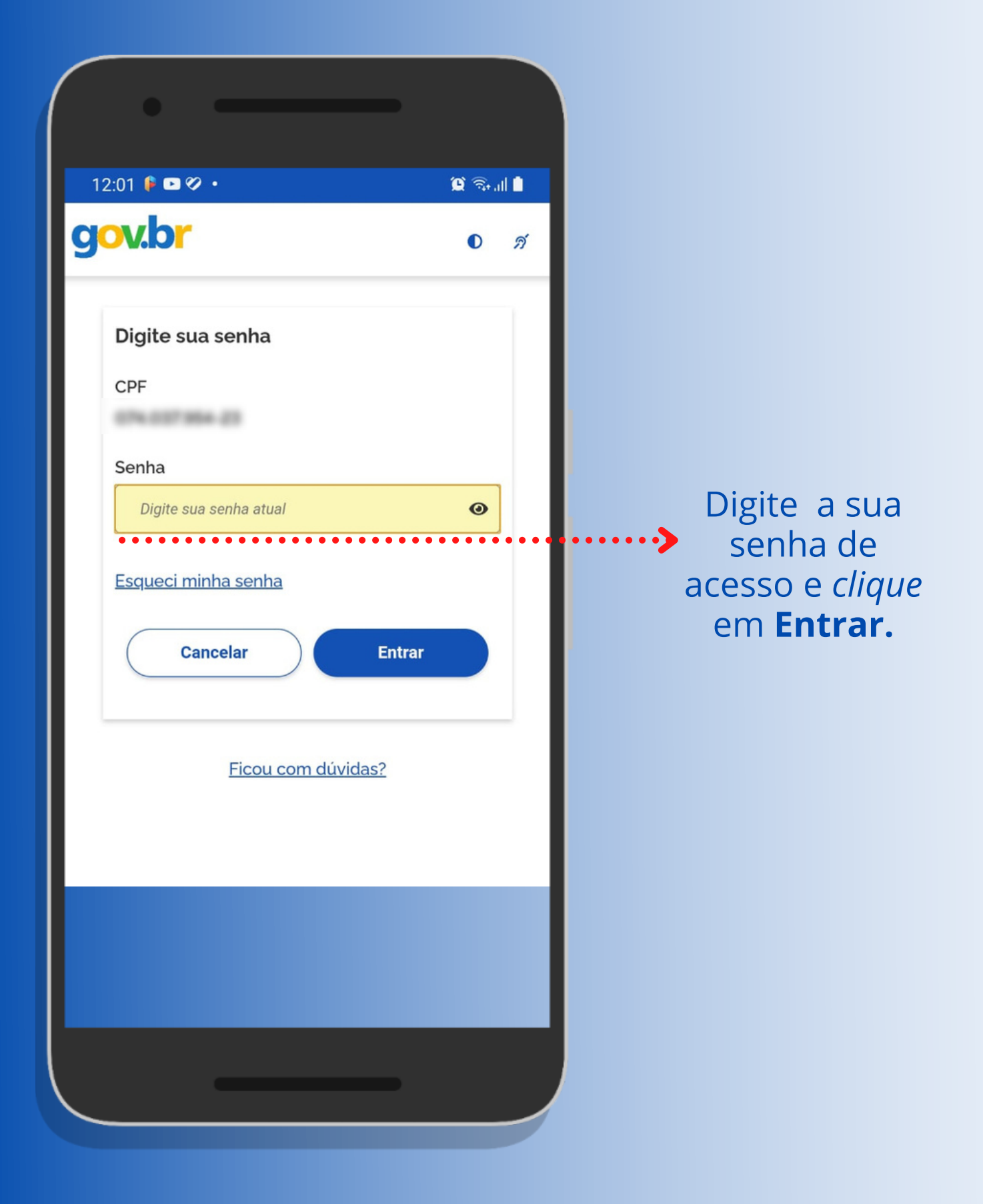

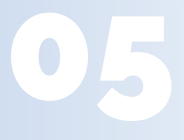

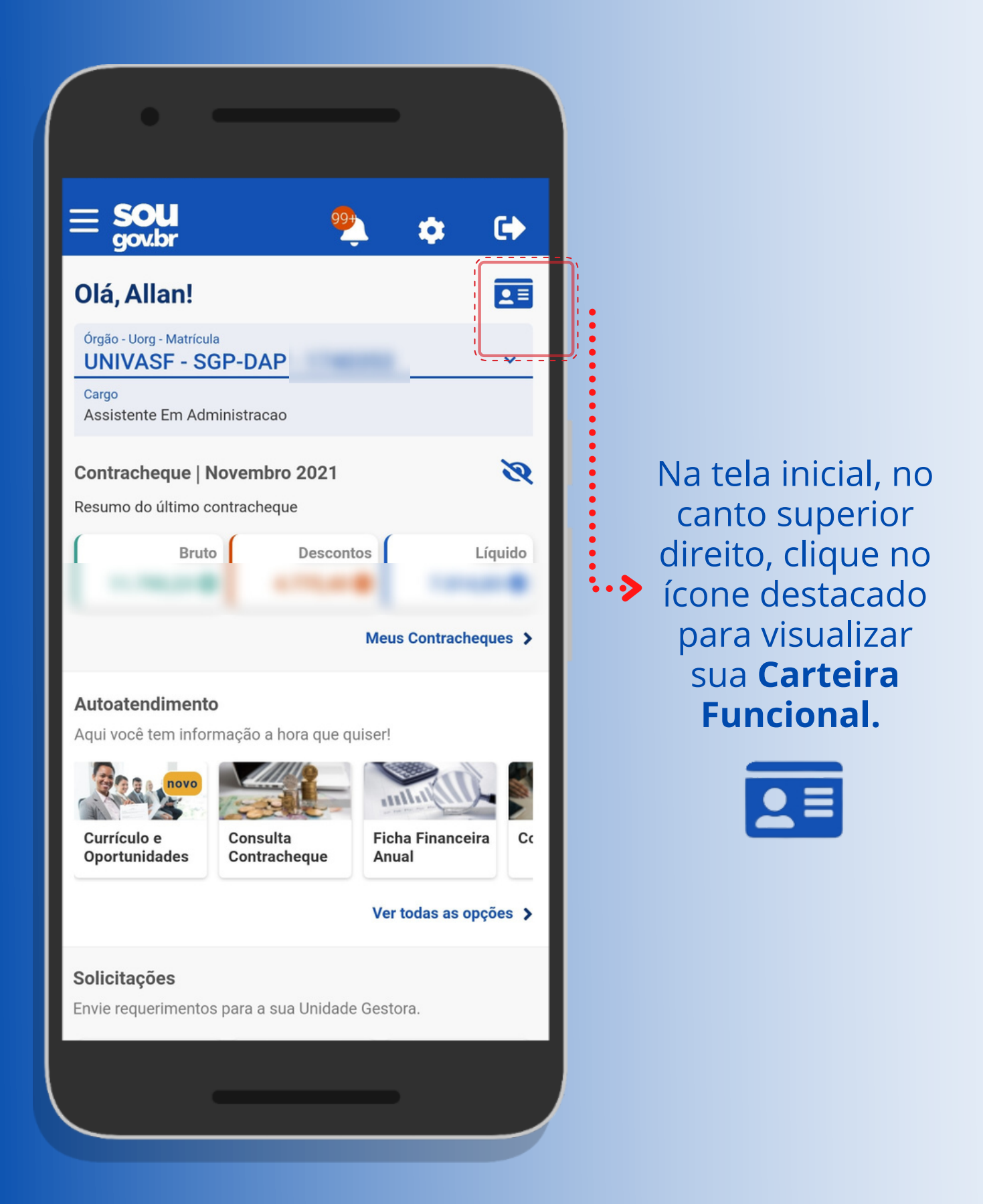

República Federativa do Brasil FUND.UNIV.FED.DO VALE DO SAO FRANCISCO

• •

#### ALLAN

ASSISTENTE EM ADMINISTRACAO

Matrícula

CPF

Naturalidade

AND DO DO

Data de Nascimento

RG

and shares / spins, / a

Titulo de Eleitor

Filiação

ANNA DO DESTENIO DE MELO NUMES ANN NUMES MONAS

## **Parabéns!**

## Essa é a sua Carteira Funcional!

Para mais detalhes, acesse o <u>DECRETO</u> <u>Nº 10.266, DE 5 DE</u> <u>MARÇO DE 2020.</u> (clique para acessar) FI

República Federativa do Brasil FUND.UNIV.FED.DO VALE DO SAO FRANCISCO

#### ALLAN

ASSISTENTE EM ADMINISTRACAO

Matrícula

CPF

1.1.00

Naturalidade

Data de Nascimento

RG

REVINED / 1004 / PE

Titulo de Eleitor

2741 271

Filiação

war workers workers

\* Verifique a autenticidade dos dados com o App Vio

### Na tela da Carteira Funcional, deslize para lado e acesse o QR-CODE de autenticação.

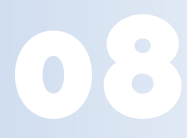

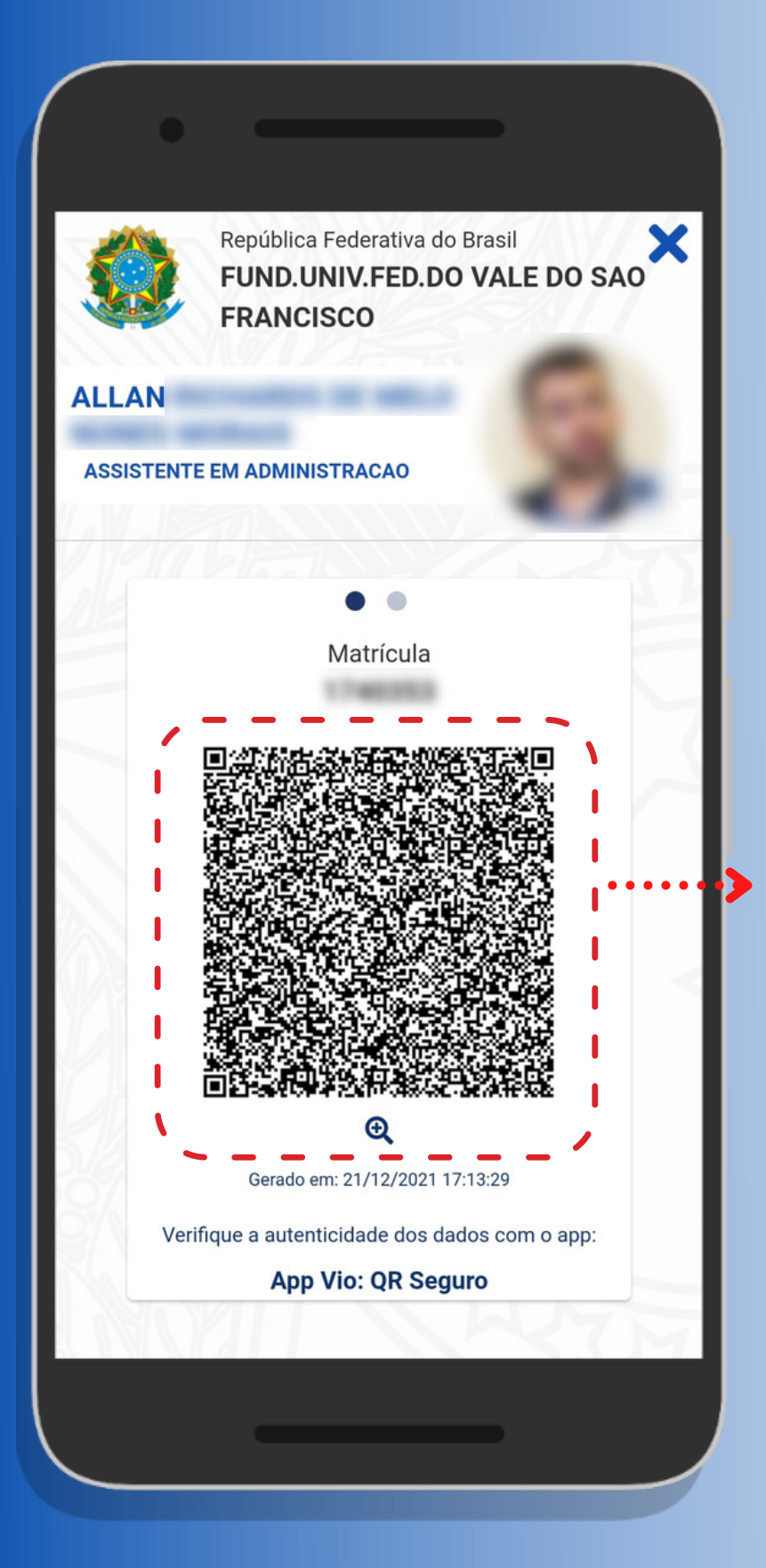

Você apresentará o QR-Code à instituição ou autoridade pública para confirmar a autenticidade da sua **Carteira Fucnional.** 

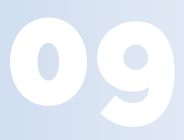

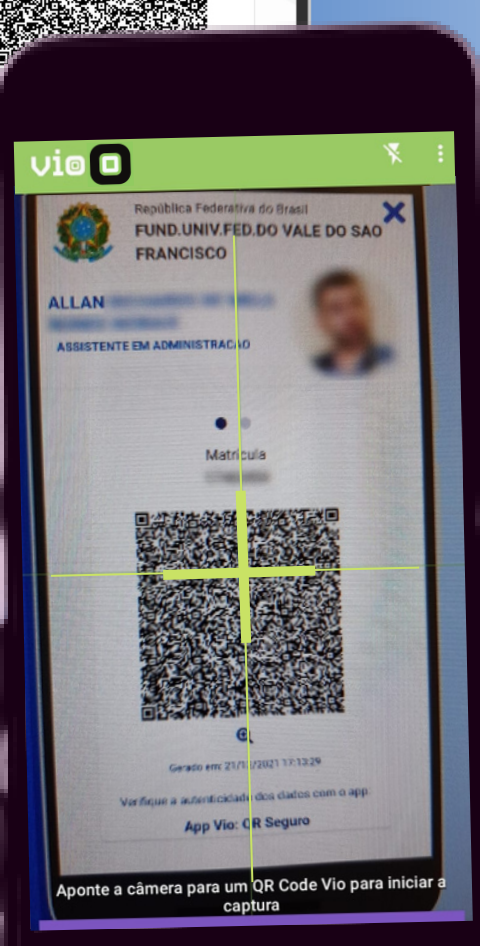

FUND.UNIV.FED.DO VALE DO SAO

FRANCISCO

• • Matrícula

ASSISTENTE EM ADMINISTRAÇÃO

ALLAN

Para fazer a verificação, a institução/autoridade utilizará o aplicativo Vio (do Serviço Federal de Processamento de Dados Serpro) e irá escanear seu QR-code, atestando assim a autenticidade da sua **Carteira Digital.** 

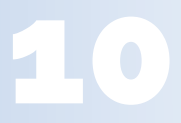

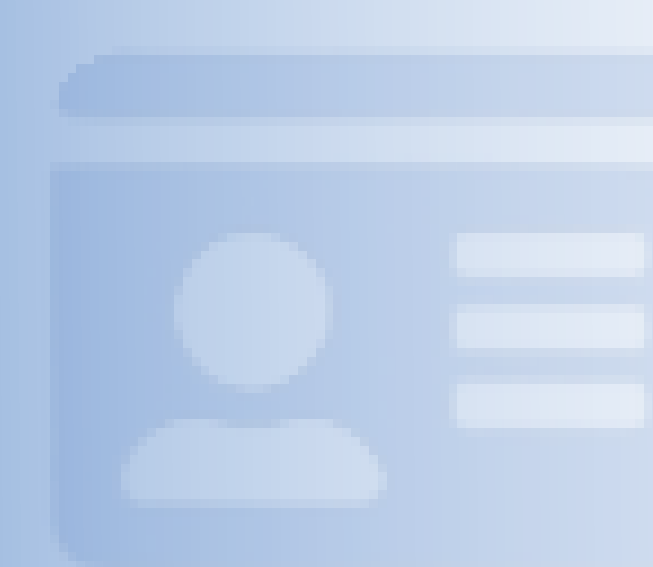